## How to Accept a Contract

- 1. Navigate to <u>https://www.hatchschools.net/</u>
- 2. Click Staff Resources https://www.hatchschools.net/staffresources
- 3. Click Employee Self-Service (iVisions) https://hatchvalleypsnm.tylerportico.com/tesp/employee-selfservice/
- 4. Enter your School Email address in the username box.
- 5. If you have not logged in here, you will need to enter your home zip code and last 4 of your SSN. (You should not be required to enter a password. If you are, please clear your cookies and try again.)
- 6. Click Next.
- 7. Choose your Gmail account.
- 8. On the Left side of the screen, click the My Tasks.
- 9. Click on the Contract you need to accept.
- 10. Click Accept.

If you have any other questions, please do not hesitate to call the Business Office.